# **POEMS Global**

Local & Global Trading Platform คู่มือการใช้มานโปรแกรม

## เริ่มต้นใช้วาน GETTING START

## CONTENT

### ฟังก์ชั่นสำหรับดูราคา / ข้อมูล หลักทรัพย์

Price View Watchlist Chart View Stock Analytics

### ฟังก์ชั่นสำหรับการซื้อ - ขาย Trade

Submit order

จัดการ Platform สร้าง Workspace ของตัวเอง ปรับเปลี่ยน Workspace

## ฟังก์ชั่น Account

Account Management Foreign Account Management

## **GETTING START**

STEP 1: เข้าสู่เว็ปไซต์ <u>www.poems.in.th</u> เพื่อ Log-in ยืนยันการเปิดบัญชี

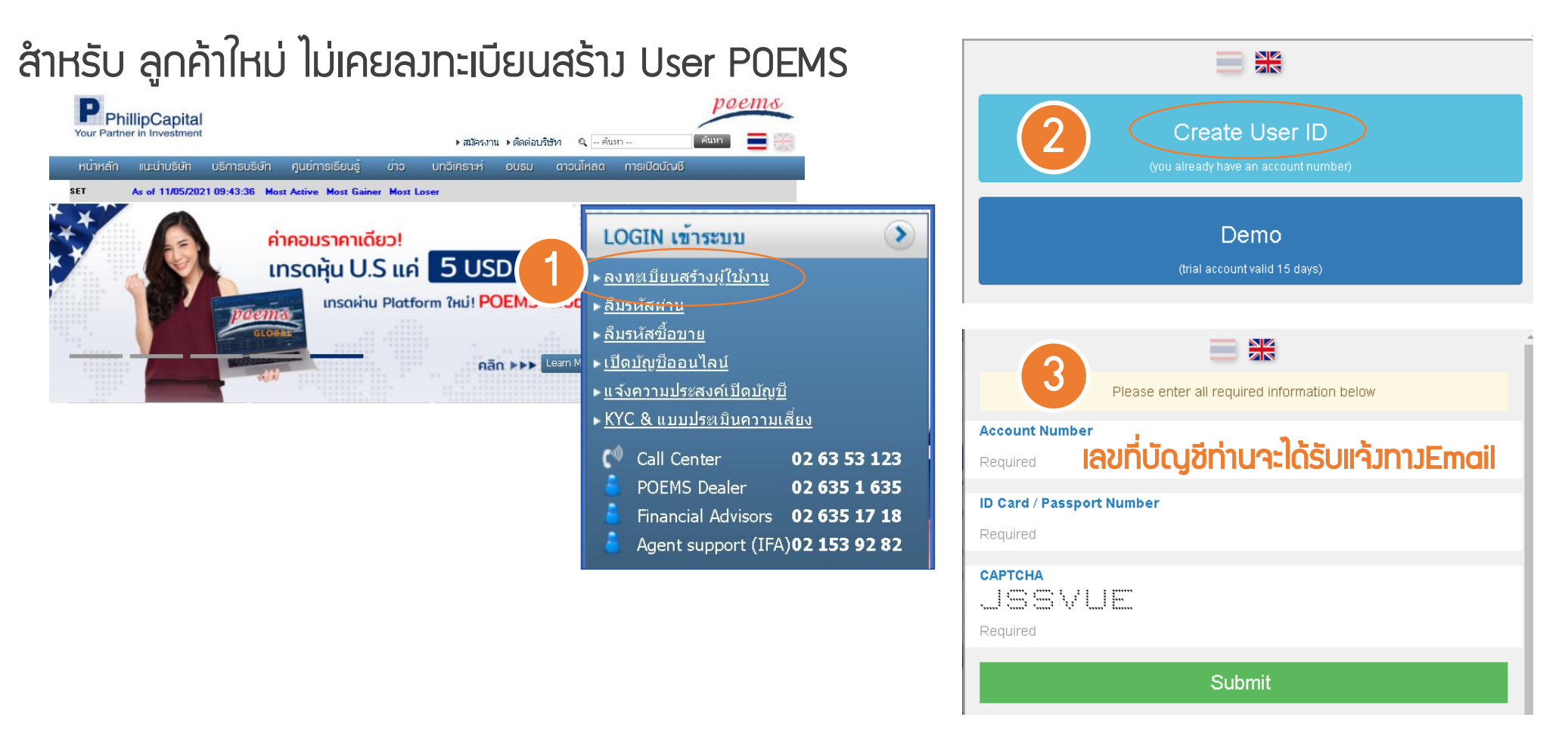

ลูกค้ามี User POEMS อยู่แล้ว โปรด Log-in เพื่อยืนยันการเปิดบัญชีเมื่อได้รับอีเมลแจ้งจากบริษัท ตรวจสอบ POEMS User โปรดคลิก https://www.poems.in.th/WebEnhance/Account/ForgotUserID

## **GETTING START**

STEP 2 : ดาวน์โหลดและติดตั้งโปรแกรม POEMS Global

- จากลิงค์ที่ได้รับทาง Welcome Email,
- หรือจากหน้า <u>ดาวน์โหลดโปรแกรม</u> ที่เว็ปไซต์ <u>www.poems.in.th</u>

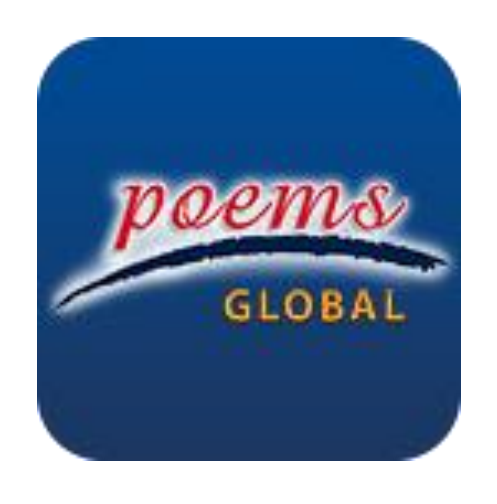

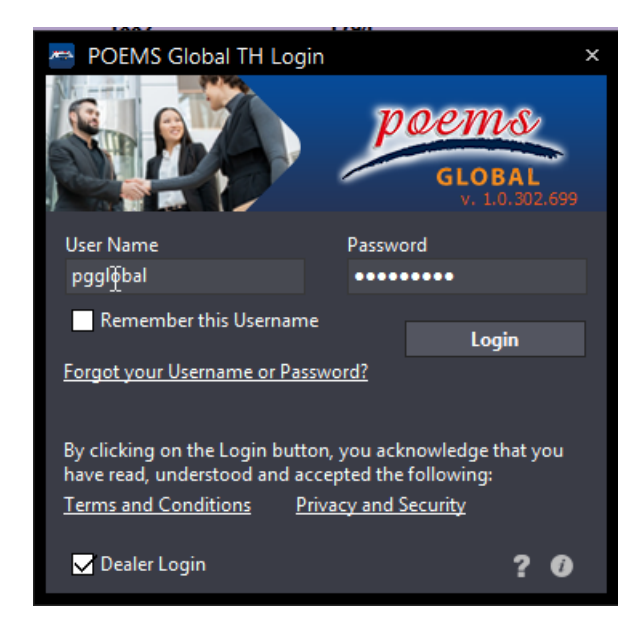

### My Workspace เริ่มต้น

## **OVERVIEW**

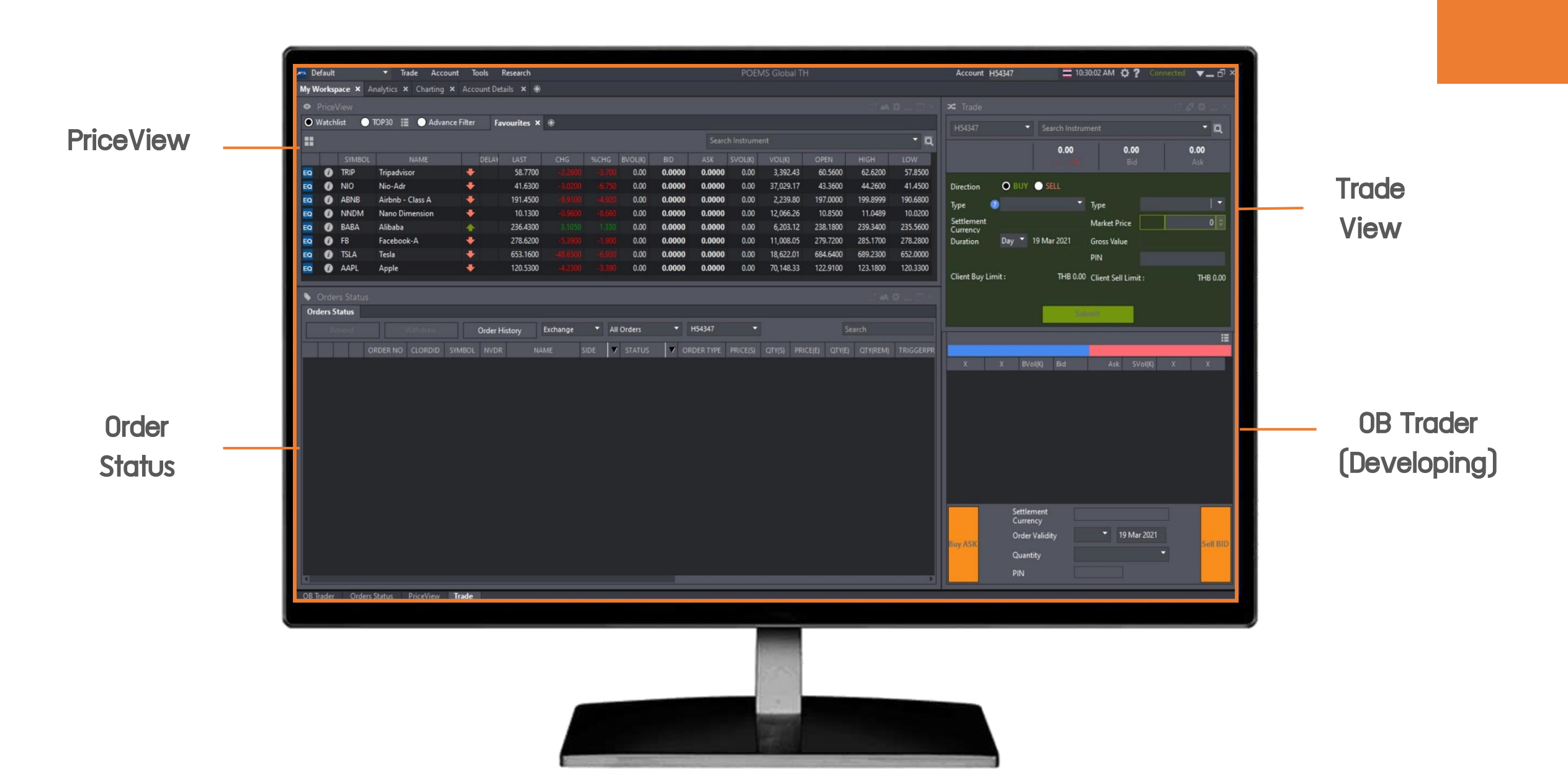

## ฟังก์ชั่นสำหรับดูราคา / ข้อมูลหลักทรัพย์

### • PriceView

ดูราคา Real-Time ขอյ หลั∩ทรัพย์ในตลาด US บน Top30

| ٥      |       |        |                                       |        |       |          |         |        |          |          |           |          |          |          |           |      |
|--------|-------|--------|---------------------------------------|--------|-------|----------|---------|--------|----------|----------|-----------|----------|----------|----------|-----------|------|
| igodol | Watch | list 🤇 | TOP30 📰 🔵 Advance Filter 🛛 🛛          |        |       | • Top 30 | Gainers | - AME  | x        | Тор 30 б | iainers - | NASD     | Тор      | 30 Gaine | rs - NYSE | То   |
| ==     |       | }      | <br>[0                                | 1      |       |          |         | ∕      | )        |          |           |          |          |          |           |      |
|        |       | SYMBOL | NAME                                  | $\sim$ | DELAY | LAST     | CHG     | %CHG   | VOL(I    | BID      | ASK       | VOL(     | VOL(K)   | OPEN     | HIGH      | L(^  |
| EQ     | 0     | MPRO   | Monarch Procap ETF                    | +      |       | 24.8143  | 25.0100 | 0.000  | 0.00     | 0.0000   | 0.0000    | 0.00     | 1,841.81 | 25.0400  | 25.0400   | 24.  |
| EQ     | 0     | MAMB   | Monarch Ambassador Income ETF         | *      |       | 24.9002  |         | 0.000  | 0.00     | 0.0000   | 0.0000    | 0.00     | 318.35   | 24.9600  | 24.9700   | 24.  |
| EQ     | 0     | MBCC   | Monarch Blue Chips Core ETF           | 4      |       | 24.5754  |         | 0.000  | 0.00     | 0.0000   | 0.0000    | 0.00     | 430.28   | 24.8200  | 24.8500   | 24.  |
| EQ     | 0     | UMI    | USCF Midstream Energy Income Fund ETF | +      |       | 24.6814  |         | 0.000  | 0.00     | 0.0000   | 0.0000    | 0.00     | 4.58     | 24.8391  | 24.9592   | 24.  |
| EQ     | 0     | ADRA   | Adara Acquisition - Unit              | +      |       | 9.9000   |         |        | 0.00     | 0.0000   | 0.0000    | 0.00     | 19.44    | 9.9000   | 9.9000    | 9.   |
| EQ     | 0     | DIG    | ProShares Ultra Oil&Gas               | +      |       | 119.1900 |         |        | 0.00     | 0.0000   | 0.0000    | 0.00     | 29.66    | 119.3000 | 122.1200  | 118. |
| EQ     | 0     | UCO    | Pro Ultr Bloomberg Crude Oil          | +      |       | 55.4400  |         |        | 0.00     | 0.0000   | 0.0000    | 0.00     | 864.10   | 53.9500  | 56.2900   | 53.  |
| EQ     | 0     | PALL   | ETFS Palladium Trust                  | +      |       | 247.6100 | 3.6858  |        | 0.00     | 0.0000   | 0.0000    | 0.00     | 33.77    | 245.8900 | 248.4900  | 245. |
| EQ     | 0     | UXI    | Ultr Industr Pro                      | +      |       | 111.3458 |         |        | 0.00     | 0.0000   | 0.0000    | 0.00     | 0.75     | 114.0800 | 114.0800  | 114. |
| EQ     | 0     | LABD   | Direxion S&P Biotech Bear 3X          | +      |       | 24.6000  |         | 15.410 | 0.00     | 0.0000   | 0.0000    | 0.00     | 2,935.95 | 20.6900  | 24.6700   | 20.  |
| EQ     | 0     | OIH    | VEck V Oil                            | +      |       | 188.6100 |         |        | 0.00     | 0.0000   | 0.0000    | 0.00     | 496.08   | 190.3700 | 195.0700  | 188. |
| EQ     | 0     | IYT    | iShares Transport Avg                 | +      |       | 247.6700 |         |        | 0.00     | 0.0000   | 0.0000    | 0.00     | 39.64    | 248.6100 | 251.2600  | 246. |
| EQ     | 0     | OILK   | Pro K1 Free Crude Oil                 | 4      |       | 54.3050  |         |        | 0.00     | 0.0000   | 0.0000    | 0.00     | 10.97    | 53.2100  | 54.6900   | 53.  |
| <      |       |        | D: : 0 # 0 D DV                       | •      |       | 20.4.500 |         |        | <u> </u> | ~ ~~~~   |           | <u> </u> | F 600 FF | 25 2000  | 20.4704   |      |

- คัดกรองหุ้นจาก Top 30 อันดับ หรือ Advance Filter ตาม กลุ่มอุตสาหกรรม หรือ กรองจาก A-Z
- B เลือก Top 30 อับดับแรกจากตลาดต่ามๆ

- C ราคา Live Price ที่ช่อว Delay โดยในกรณีที่ราคาDelay จะขึ้น "15" หมายถึว ราคา Delay 15 นาที
- D คลิกขวาเพื่อจัดการคอลัมน์ หรือ คลิกซ้ายเพื่อเรียวลำดับ

## ฟังก์ชั่นสำหรับดูราคา / ข้อมูลหลักทรัพย์

### • Watchlists : วิธีการตั้งค่า Watchlists ที่ท่านต้องการ

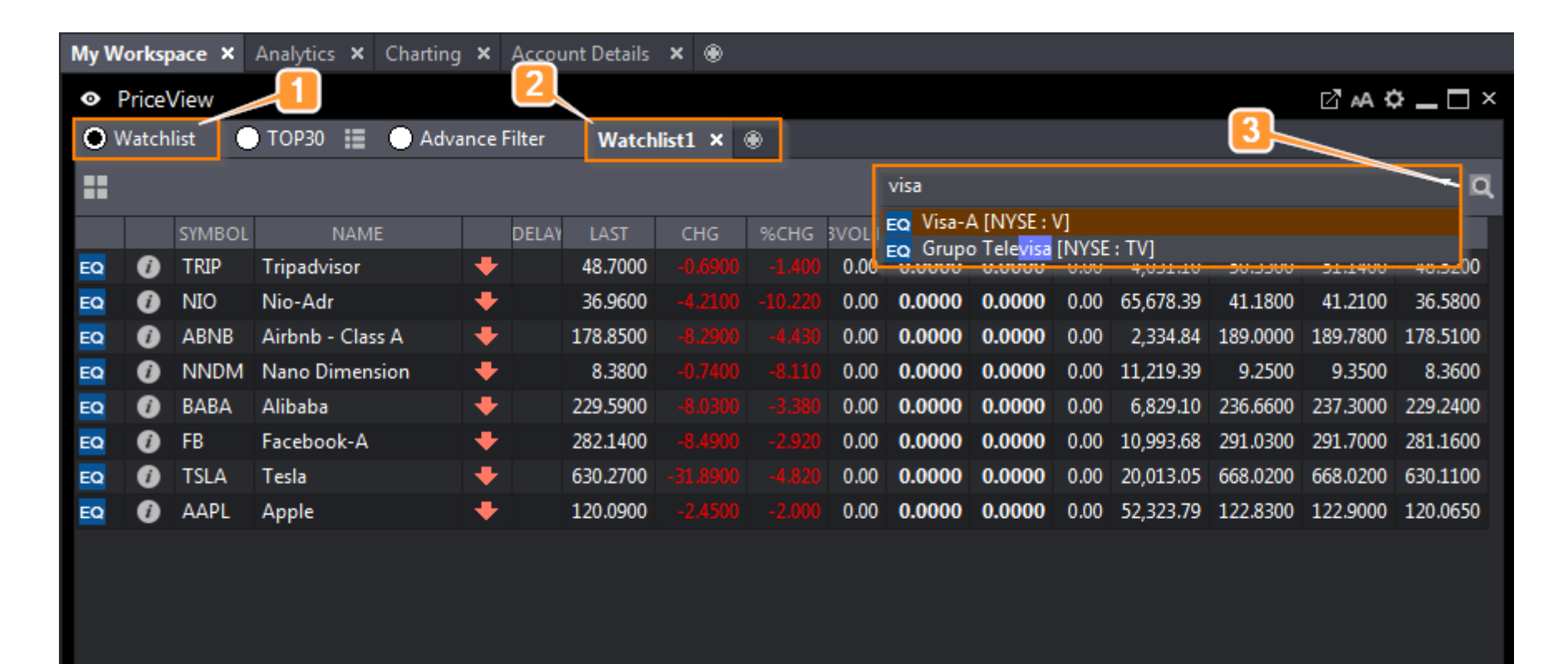

เลือกแกบ Watchlist าะ ปรากฏแกบ Watchlist ตาม ข้อที่ 2

- 2 สามารกเปลี่ยนชื่อ Watchlist หรือ เพิ่ม watchlist ใหม่ได้ที่ปุ่ม เครื่อมหมาย "+"
- 3 พิมพ์ Symbols หรือ ชื่อเต็ม ของหุ้นที่ต้องการ และคลิก เลือกหุ้นเพื่อเพิ่มลงใน Watchlist

## ฟัวก์ชั่นสำหรับดูราคา / ข้อมูลหลั∩ทรัพย์

### Chart View : กราฟราคาหุ้นแบบ Real-Time พร้อมทั้ง Technical Indicators ที่หลากหลาย

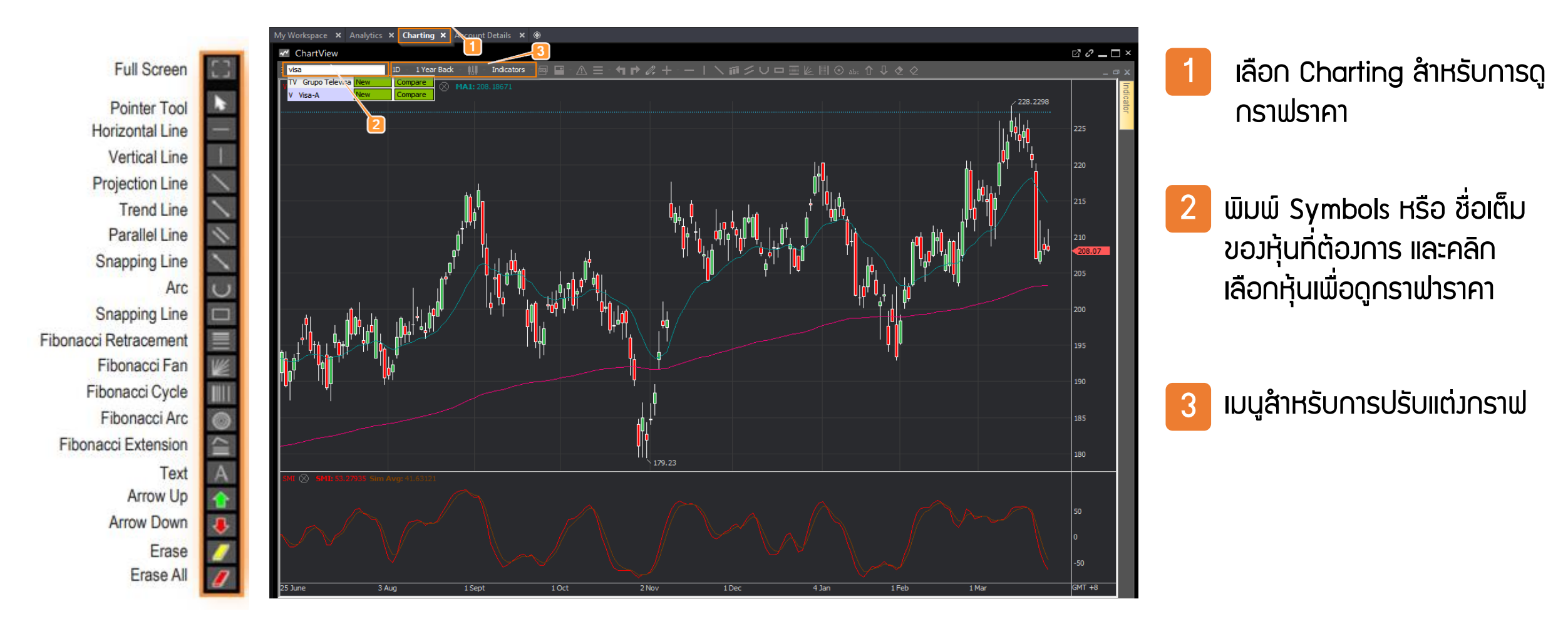

## ้ฟัวก์ชั้นสำหรับดูราคา / ข้อมูลหลักทรัพย์

### Stock Analytics

Phillip Stock Analytics รวบรวมข้อมูลเชิงลึก ทั้ง Fundamental, Valuations และ ข้อมูลผลการดำเนินงานของ บริษัทฯจดทะเบียน Stock Analytics 2 **-** 7 ×

วิรี่: ไปที่ PriceView คลิก ขวาที่ชื่อหุ้น แล้วคลิกคำว่า "Stock Analytics"

>> ข้อมูลพื้นฐานที่สำคัญ

- >> สรุปภาพรวมบริษัทฯ
- >> สรุปข้อมูลสำคัญทาวการเวิน
- >> อัพเดตข้อมูลข่าวสารจาก Dow Jones
- >> ข้อมูลวบการเวินและนักลวทุนสัมพันธ์
- >> กราฟวิเคราะห์ทาง Technical จาก Recognia

Selected data supplied by

REFINITIV<sup>®</sup>

### Visa Inc

Market: NYSE | Industry: Consumer Financial Services

### Company Links

 Corporate History/Profile 
Employment Opportunities 
Executives 
Financial Information 
Home Page • Investor Relations • News Releases • Products/Services

| Basic Stock Information <sup>Ø</sup> |            |                                   | ▶ Glossar |
|--------------------------------------|------------|-----------------------------------|-----------|
| Stock Data                           |            | Margin                            |           |
| Market Capitalization (USD 'mil)     | 444,873.90 | Gross Margin (TTM) (%)            | 79.0      |
| Common Shares Outstanding ('mil)     | 1,985.0000 | Operating Profit Margin (TTM) (%) | 64.7      |
| 52 Week High (USD) (11/03/2021)      | 228.220    | Net Profit Margin (TTM) (%)       | 49.9      |
| 52 Week Low (USD) (03/04/2020)       | 150.600    |                                   |           |
| 52 Week Return (%)                   | 53.345     | Dividend §                        |           |
| Average Volume ('mil)                | 11.4706    | Annual Dividend per share (USD)   | 1.200     |
| Beta                                 | 0.99       | Dividend Yield (TTM) (%)          | 0.5       |
| Financial strength                   |            | Dividend Yield (Annual) (%)       | 0.6       |
|                                      |            | Payout Ratio (TTM) (%)            | 26.0      |
| Current Ratio                        | 1.91       | 3-Year Growth Rate (%)            | 22.0      |
| Quick Ratio                          | -          | Maluation                         |           |
| Long Term Debt to Equity (%)         | 58.19      | valuation                         |           |
| Total Debt to Equity (%)             | 66.47      | Historical P/E Ratio              | 48.1      |
| Interest Coverage Ratio (TTM)        | 25.77      | P/E Ratio (TTM)                   | 47.8      |
| Free Cash Flow to Firm (TTM) (USD    | 6 677 00   | P/BV (latest interim)             | 12.1      |
| 'min)                                | 0,077.00   | BVPS (latest interim) (USD)       | 18.981    |
|                                      |            | EPS TTM (USD)                     | 4.346     |
|                                      |            |                                   |           |

### Financial Summary

### BRIEF: For the three months ended 31 December 2020, VisaInc revenues decreased 6% to \$5.69B Net income applicableto common stockholders decreased 4% to \$3.04B. Revenuesreflect International transaction revenues segment decrease of 28% to \$1.45B. International segment decrease of 9% to\$3.02B, United States segment decrease of 2% to \$2.67B. Netincome also reflects Investment income and other decreaseof 42% to \$40M (income), Interest expense

### Summarized Financial Statement

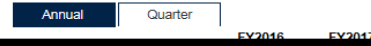

### Business Summary

Visa Inc. (Visa) is a payments technology company that connects consumers, merchants, financial institutions, businesses, strategic partners and government entities to electronic payments. The Company operates through payment services segment. The Company enables global commerce through the transfer of value and information among the participants. The Company's transaction processing network facilitates authorization, clearing and settlement of payment transactions and enables to provide its financial institution and merchant clients a range of products, platforms and value-added services. The Company is a retail electronic payment network based on payments volume number of transactions and number of cards in circulation. Its products/services include core products processing infrastructure transaction processing services digital products merchan products, and risk products and payment security initiatives.

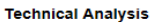

14 bearist

Peer Comparison

Standarized in USD 'ml

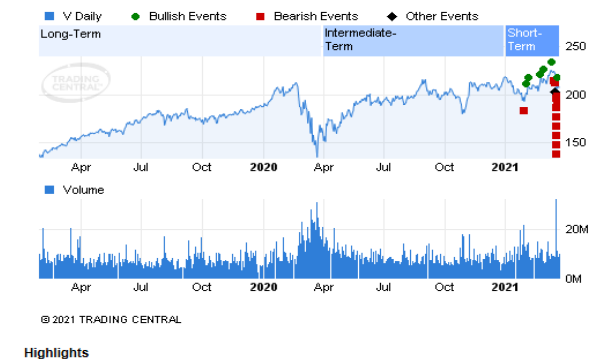

Technical Events Stons 6 bullish - closest target 246.00-255.00 Support found at: 179.340

Resistance found at: 212.680 (based on 500 bars)

### For long position: 193.153 For short position: 221.216

| Industry Peer            | ROA(%) R | OE(%) | P/E    | P/BV | EPS    | DPS | Div Yield(% | 6) |  |  |
|--------------------------|----------|-------|--------|------|--------|-----|-------------|----|--|--|
| ederal National Mortgage | 0.46     | 0.06  | 800.56 | -    | 0.0025 |     | -           |    |  |  |

### ฟัวก์ชั่นสำหรับการซื้อ–ขาย

### • ภาพรวมฟังก์ชั่นการซื้อ-ขาย

### **Price View**:

ไปดูราคา Real-Time ของหุ้นในตลาดหรือจาก Watchlist

### Order Status :

ตรวาสอบสถานะการส่ม คำสั่วซื้อขาย

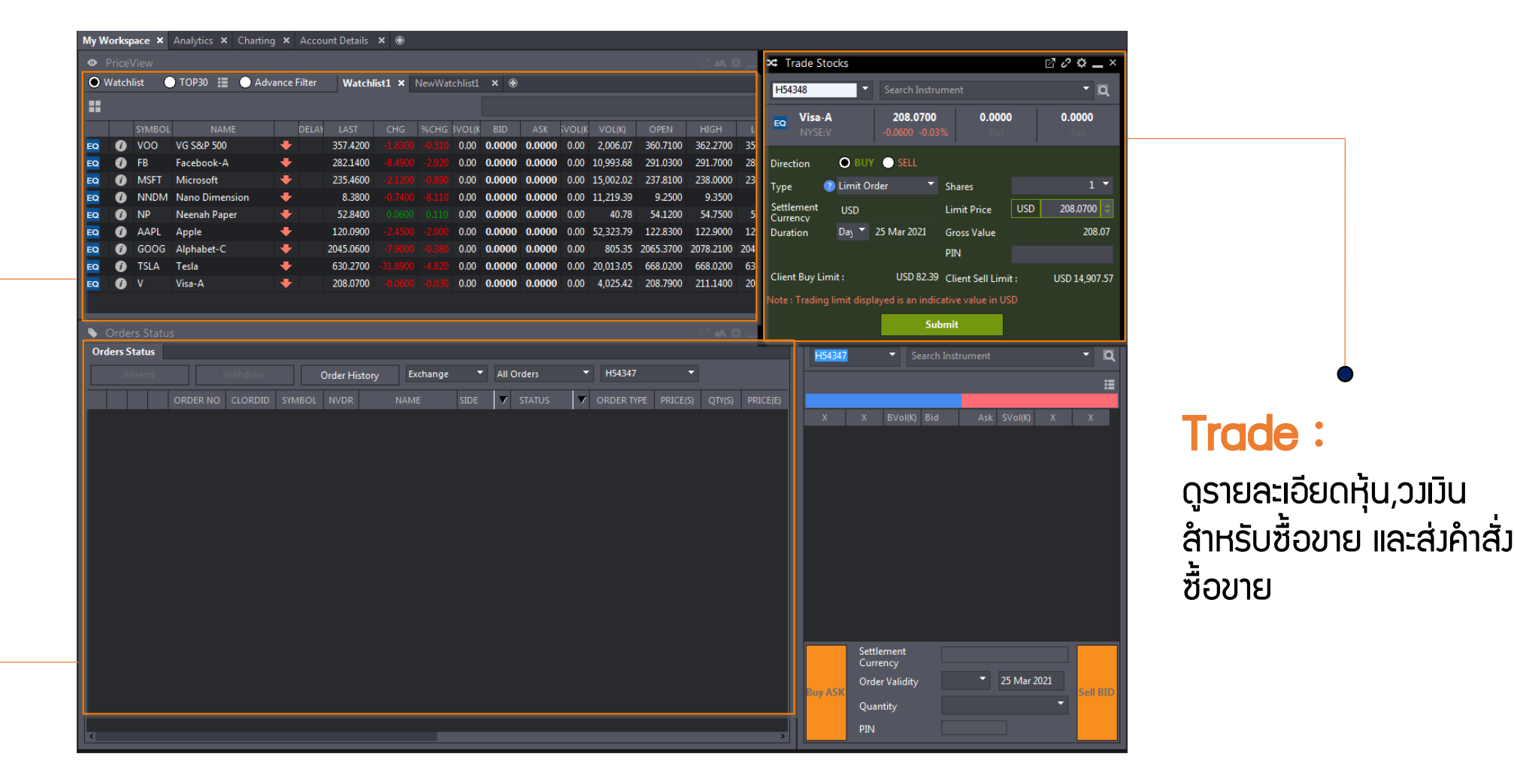

## ฟังก์ชั่นสำหรับการซื้อ–ขาย

### การส่งคำสั่ง 2 วิธีง่ายๆสำหรับการส่งคำสั่งซื้อขาย

### วิรีที่ 1

### >ພ່າບແດບ Trade Stocks

- 1.เลือกประเภทบัญชีสำหรับการซื้อ-ขาย โดย
- สามารถสัมเกตได้จากเลขสุดท้ายขอมบัญชี
  - เลข 7 หมายถึง เทรดหุ้นไทย
  - เลข 8 หมายถึง เทรดหุ้นสหรัฐา
- 2. ระบุ Symbols, Order Type, Limit Price, Quantity ที่ท่านต้องการ จากนั้นระบบจำแสดง Gross Value
- จากนั้นคลิกเลือก BUY หรือ SELL และกรอก PIN ของท่านเพื่อเป็นการ ยืนยันการส่งคำสั่งชื้อ-ขาย

| 🛪 Tr                                                         | ade Sto                 | ks      |                                  |                                              |       | 2°° <b>°</b> – × |  |  |  |
|--------------------------------------------------------------|-------------------------|---------|----------------------------------|----------------------------------------------|-------|------------------|--|--|--|
|                                                              |                         | •       | Search Instru                    | Search Instrument                            |       |                  |  |  |  |
| EQ                                                           | <b>Visa-A</b><br>NYSE:V |         | <b>208.0700</b><br>-0.0600 -0.03 | <b>208.0700 0.0000</b><br>-0.0600 -0.03% Bid |       |                  |  |  |  |
| Direct                                                       | ion                     | O BUY   | r 🕒 SELL                         |                                              |       |                  |  |  |  |
| Туре                                                         | 2                       | Limit O | rder 🔻                           | Туре                                         |       | •                |  |  |  |
| Settle                                                       | Settlement              |         |                                  | Limit Price                                  | USD   | 208.0700 🗘       |  |  |  |
| Durati                                                       | ion                     | Day 🔻   | 25 Mar 2021                      | Gross Value                                  |       | 208.07           |  |  |  |
|                                                              |                         |         |                                  | PIN                                          |       |                  |  |  |  |
| Client                                                       | Buy Limi                | t:      | USD 82.39                        | Client Sell Lim                              | iit : | USD 14,907.57    |  |  |  |
| Note : Trading limit displayed is an indicative value in USD |                         |         |                                  |                                              |       |                  |  |  |  |
|                                                              |                         |         | Sul                              | mit                                          |       |                  |  |  |  |

### ว**ิธีที่ 2** >คลิกขวาบนชื่อหุ้น

- คลิกขวาบนชื่อหุ้นที่ต้องการ ระบบาะ แสดงเมนูย่อยเพิ่มเติมสำหรับหุ้นตังนั้น
- เลือก Trade <ชื่อหุ้น> จากนั้นระบบ จะแสดงหน้าต่าง Trade เพื่อส่งคำ สั่งซื้อ-ขาย

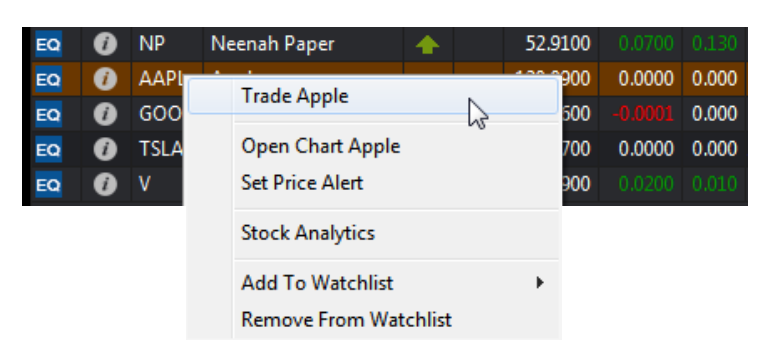

## ฟัมก์ชั่นสำหรับการซื้อ–ขาย

### • การส่งคำสั่ง เมนูต่างๆในหน้าต่าง Trade

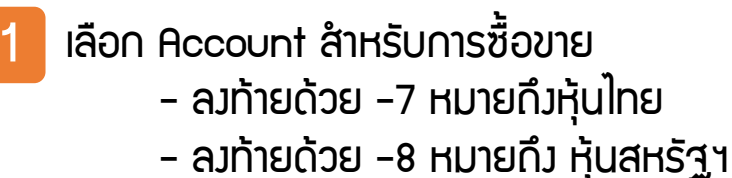

แกบค้นหาหุ้นด้วยชื่อ หรือ Symbol

- 3 เลือก คำสั่ว "ชื้อ" หรือ "ขาย"
- 4 ระบุจำนวนหุ้นที่ต้องการ
- 5 ระบุราคาที่ต้อมการ

2

6

กรอก Password เพื่อเป็นการยืนยัน และ กดคลิก "OK" เพื่อการยืนยันอีกครั้มหนึ่ม

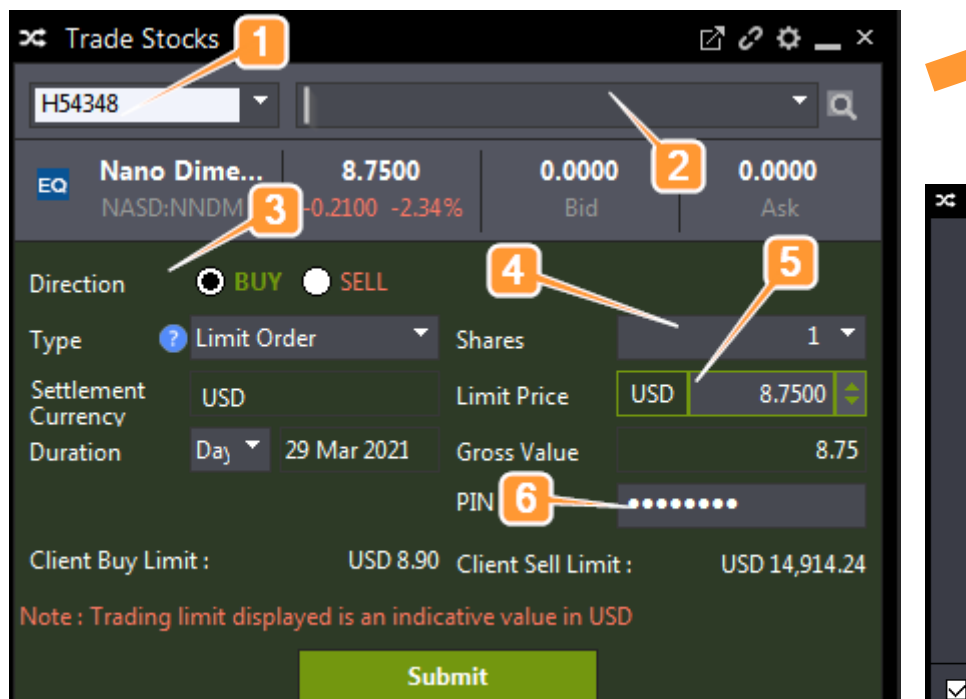

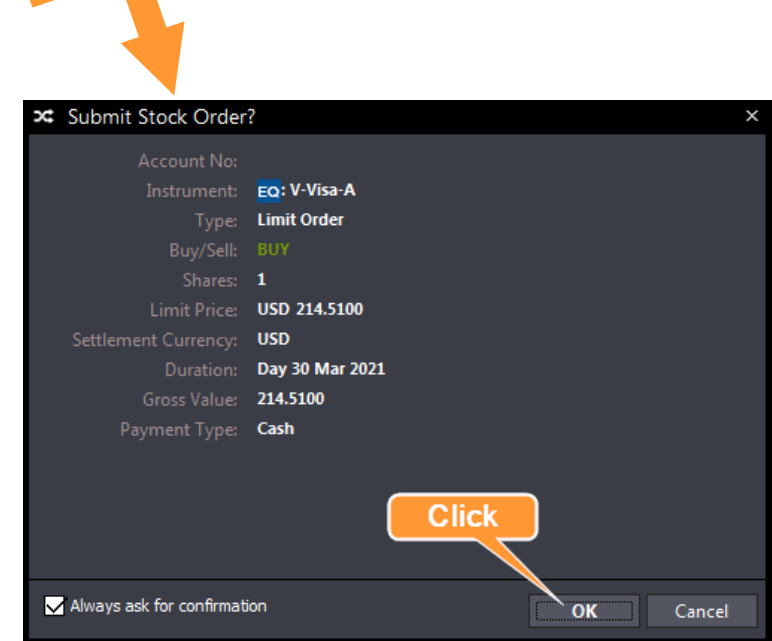

## ฟังก์ชั่นสำหรับการซื้อ–ขาย

Order Status เช็คสถานะการส่งคำสั่งซื้อขายได้ง่ายๆ

| ٠  | Sorder History 2 → Call 2 → Call 2 → C |             |          |        |      |                  |      |          |       |  |  |
|----|----------------------------------------------------------------------------------------------------|-------------|----------|--------|------|------------------|------|----------|-------|--|--|
| Fr | om: 16 Mai                                                                                                    | r 2021 🗢    | To: 29 M | Filter |      | Search           |      |          |       |  |  |
|    |                                                                                                    | ORDER NO    | CLORDID  | SYMBOL | NVDR | NAME             |      | STATUS   | ORD   |  |  |
|    | NYSE(2)                                                                                                    |             |          |        |      |                  |      |          |       |  |  |
|    | EQ                                                                                                    | 09612103260 |          | V      | No   | Visa-A           |      | Rejected | Limit |  |  |
|    | EQ                                                                                                    | 09612103260 |          | NIO    | No   | Nio-Adr          |      |          | Limit |  |  |
|    | NASD(3)                                                                                                    |             |          |        |      |                  |      |          |       |  |  |
|    | EQ                                                                                                    | 0961210316  |          | ABNB   | No   | Airbnb - Class A |      | Rejected | Limit |  |  |
|    | EQ                                                                                                    | 0961210316  |          | ABNB   | No   | Airbnb - Class A | SELL | Expired  | Limit |  |  |
|    |                                                                                                    |             |          |        |      |                  |      |          |       |  |  |

### l Order History สำหรับย้อนดู Order ย้อนหลัง

- ระบุช่วมวลาที่ต้องการดู Order
- lลือกประเภทของคำสั่งที่ต้องการ (All, Working, Cancel, Reject, Done)
- 🜔 เช็คสกานะขอว Order ณ วันทำการ
- ) แก้ไข Order ผ่าน คำสั่ว "Amend" และ "Withdraw" ด้วยตัวเอว
- 😑 เลื่อนไปทางขวา เพื่อดูรายละเอียดเพิ่มเติมของ Order ที่หัวข้อ message

| ♦ Orders Status                                 | <u> </u>                             | 2 m 🌣 🗕 🗆 ×                  |                               | ⊿ AA 🗘 🗖 ×                                          |
|-------------------------------------------------|--------------------------------------|------------------------------|-------------------------------|-----------------------------------------------------|
| Orders Status                                   |                                      |                              |                               |                                                     |
| Amend Withdraw Order Histo                      | y Exchange 🔻 All Orders 👻            | H54348 • Order Histo         | listory Exchange 🔻 All Orders | ✓ H54348                                            |
| ORDER NO CLORDID SYMBOL NV                      | OR NAME SIDE V STATUS                | V ORDER TYPE PRICE(S) QTY(S) | EXECTIME CURRENCY SRS/CPF     | MESSAGE                                             |
| NASD(2)                                         |                                      |                              |                               |                                                     |
| 1 EQ 09612103300000782 F2103301531005431 KCO No | Luokung Technology Corp BUY Withdray | wn Limit Order 1.2500        |                               | Cut at annual                                       |
| 🕧 👩 09612103300000778 F2103301530295430 L       | Luokung Technology Corp BUY Order R  | eceived Limit Order 1.2500   | 30 Mar 2021 08:29 AM USD      | Ithdrawn                                            |
| NYSE(1)                                         |                                      | 18:28 AM 30                  | 30 Mar 2021 08:42 AM USD      | ithdrawn                                            |
| □ FO 09612103300000777 F2103301529115429 V Ne   | Visa-A BUY Rejecte                   | Limit Order 214,5100         |                               |                                                     |
|                                                 |                                      | 18:26 AM 30                  | 30 Mar 2021 08:26 AM USD In:  | sufficient Buy Limits, please contact your Adviser. |
|                                                 |                                      |                              |                               |                                                     |

## ฟังก์ชั่นสำหรับ Account

### • Foreign Account Management

สำหรับดูหุ้นในพอร์ต

- 1 Outstanding Position สำหรับรายการที่ซื้อขายอยู่ระหว่ามชำระราคา
- 2 Account Details มีรายละเอียดจำนวนหุ้นในพอร์ตและเวินสด
- 3 Scrip Positions รายละเอียดหุ้นในพอร์ต เช่น จำนวนหุ้น, ต้นทุนเฉลี่ย (รวมค่าคอมฯ), ราคาล่าสุด, Market Value, Unrealized Profit(Loss) \*โดยแสดมเป็นStatic T-1 วัน
- 4 This Month's Transaction รายละเอียดการซื้อขายในเดือนนี้
- 5 Transaction History ประวัติการซื้อขายย้อนหลัว 1 ปี โดยแยกเป็นเดือน

| Foreign Account Management              |                                            |       |             |           |  |  |  |  |
|-----------------------------------------|--------------------------------------------|-------|-------------|-----------|--|--|--|--|
| Account Information                     | Account Details                            |       |             |           |  |  |  |  |
| Outstanding Position                    |                                            |       |             |           |  |  |  |  |
| Account Details                         | Client A/C /Name: 2206008/PST/PST A/C PONG |       |             |           |  |  |  |  |
| Scrip Positions -3                      | AS AT 1/4/2021                             | MMF   | MMF         | MMF       |  |  |  |  |
| This Month's Transaction                | Currency                                   | Units | Nav         | Valuation |  |  |  |  |
| Transaction History                     | USD                                        |       |             |           |  |  |  |  |
| Settled Positions for Cur/Pre<br>Months | SGD<br>Equivalent (in USD)                 |       |             |           |  |  |  |  |
|                                         | Last Updated: Apr 01 2021 07:00 AM         |       |             |           |  |  |  |  |
|                                         | Security/Fund                              | со    | CORP Action |           |  |  |  |  |
|                                         | AIRBNB INC-CL A                            |       |             |           |  |  |  |  |
|                                         | NIO INC - ADR                              |       |             |           |  |  |  |  |
|                                         | TRIPADVISOR INC                            |       | -           |           |  |  |  |  |

### SIAI Live Price US

## ้สำหรับท่านที่ต้องการดูราคา Real Time US มีค่าใช้ว่ายในการดู 1.5 USD ต่อเดือน

ดาวน์โหลดแบบฟอร์ม คลิก >> <u>Market Data Questionnaire</u> พร้อมแนบสำเนาบัตรประชาชน(พร้อมลมนาม) ส่งสำเนามาที่ <u>GlobalMarkets@phillip.co.th</u> หรือ Line Official Account: @PhillipGlobal